## INDICAZIONI PER ACCEDERE ALL'ACCOUNT ISTITUZIONALE

## **DA COMPUTER**

1 Aprire il browser internet (Chrome, Firefox, ecc.)

2 andare su GOOGLE

3 cliccare sul pulsante in alto a destra "ACCEDI" e inserire nome utente e password

Se già presente un account google personale è possibile aggiungere quello istituzionale:

cliccare nel cerchietto colorato con l'iniziale del nome in alto a destra, accanto al quadrato formato da nove puntini - scorrere verso il basso e cliccare su "aggiungi un altro account" – inserire nome utente e, nel riquadro successivo la password.

Quando dovrà essere usato l'account istituzionale della scuola o un altro account personale, si dovrà cliccare sul cerchietto colorato in alto a destra e scegliere l'ACCOUNT.

Se si ha difficoltà ad eseguire l'accesso, cliccare sempre sul cerchio colorato in alto a destra e poi "esci da tutti gli account" e ripetere la procedura di accesso.

4 Una volta eseguito l'accesso sarà sufficiente cliccare sul quadrato formato da nove puntini (**APP DI GOOGLE**), in alto a destra accanto al cerchietto colorato relativo all'account inserito, scegliere l'APP CLASSROOM, MEET, ecc

## DA TELEFONO

Scaricare l'APP CLASSROOM o MEET dall'APP STORE

Aprire l'APP ed associarla all'account della scuola (andare in alto a destra dove si trovano le tre linee orizzontali, scegliere "impostazioni" e inserire le credenziali relative l'ACCOUNT ISTITUZIONALE).

Ciò è valido sia per CLASSROOM che per MEET

Per qualsiasi problematica o necessità di supporto in riferimento a quanto sopra scrivere una email al seguente indirizzo: <a href="mailto:supporto@comprensivopitigliano.edu.it">supporto@comprensivopitigliano.edu.it</a> riportando il vostro nome e cognome, classe o sezione, specificando il problema riscontrato.